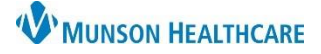

## Patient Education Component for Providers

## Cerner PowerChart Ambulatory EDUCATION

The Patient Education component in the AMB Specialty Workflow allows patient educational materials to be added to the patient's visit summary. Quick Suggestion educational materials will automatically display for selection based on This Visit problems from the Problem List component. To meet the patient education measure for Meaningful Use, at minimum, one patient education item must be selected in this component, which will be added to the patient's visit summary.

## **Patient Education Component**

## To add Patient Education in the AMB Speciality Workflow:

- 1. Navigate to the Problem List component and enter or select **This Visit** problems.
- 2. Navigate to the Patient Education component.
- 3. Quick Suggestions for educational material are automatically displayed based on This Visit problems from the Problem List component.
- 4. Click the education material name to add the patient education.
- 5. To favorite patient education material, click the star. Then, place a check mark next to a favorite category to save the educational material.
- 6. Click Favorites to view favorited patient education materials.
- 7. Click More Options to search for additional patient education materials.
- 8. Patient education materials that have been added will display in the **Added Education** section of the component.
- 9. Additional Actions within the Added Education section.
  - **Modify**: opens the patient education to modify the information.
  - **Print**: will print the patient education material.
  - Remove: will remove the patient education material from the patient visit summary note.
  - Star: will save the patient education material as a favorite.

|                                                                     |                                 | Problem List                                |                                                 |                    |
|---------------------------------------------------------------------|---------------------------------|---------------------------------------------|-------------------------------------------------|--------------------|
|                                                                     |                                 | Priority Problem Name                       | Actions                                         |                    |
|                                                                     |                                 | 1 V Permanent atria                         | l fibrillation I4. 🗸 This Visit 🗸 Chronic Res   | olve               |
| < 🔿 🝷 🔒 Provider View                                               |                                 | 2 V Hypertension                            | This Visit Chronic Res                          | olve <sub>it</sub> |
| 🏔 🗎   🖶 🖳 🔍   100% 🔹   🖝 🖨                                          |                                 | Diabetes mellitu                            | s type II, controlled This Visit 🗸 Chronic Res  | olve               |
| AMB General Surgery Wor $	imes$ AMB QOC - General Surgery $	imes$ + |                                 | Non-ST elevatio                             | n MI (NSTEMI)                                   | olve               |
|                                                                     | Patient Education               |                                             | 6 + V Selected Visit                            | •]=                |
| Chief Complaint                                                     | ✓ Quick Suggestions             |                                             | Favorites Custom Q More Option                  | ns                 |
| Patient Education                                                   | 2 All This Visit Problems       | Suggestions based on all This Visit Problem | ns 🧹 🚺                                          |                    |
| Documents (4)                                                       | 1:Permanent atrial fibrillation | Aerobic Exercise for a Healthy Heart        | 😭 🖌 🖓 Huart Risks                               | ☆                  |
| Histories                                                           | 2:Hypertension                  | Atrial Fibrillation                         | 5 Heart Disease: Communication Tips             | ☆                  |
| Allergies (1)                                                       |                                 | At al Fibrillation, Discharge Instructions  | Ing Sexual Intimacy                             | ☆                  |
| Microbiology                                                        |                                 | Ontrolling High Blood Pressure              | Departmental Favorites                          | ☆                  |
| Pathology/Mi displayed based off the This Visit problems            |                                 | Diabetes and Heart Disease                  | motions                                         | ☆                  |
| Vital Signs from                                                    | n the Problem List component.   | Diabetes and High Blood Pressure            |                                                 | ☆                  |
| Subjective/History of<br>Present Illness                            | Added Education                 |                                             | 😭 🗍 vith Atrial Fibrillation: Preventing Stroke | ☆                  |
| Review of Systems                                                   | Education Name                  | Actions                                     | ☆ r., a Suggestions                             | >                  |
| Objective/Physical   Education (1)                                  |                                 |                                             |                                                 | one                |
| EXam                                                                | Atrial Fibrillation English 9   | Modify Print Remove 🏠                       |                                                 |                    |